## 会議アプリ「乙oom」の接続方法について

## <u>1 PCを使ってZoomミーティングに参加する方法</u>

- (1) Zoom を開きます。
- (2)サインインせずに、[ミーティングに参加]をクリックします。
- (3) ミーティングの ID 番号と自分の表示名を 入力します。
   氏名や音声、映像を接続するかどうかを選択し、
   [参加]をクリックします。
- (4) PASS を入力すると会議に参加できます。

## 2 スマホを使ってZoomミーティングに参加する方法

- (1) Zoom モバイルアプリを開きます。Zoom
  モバイルアプリをまだダウンロードしていない場合は、
  iOS は App Store から、Android は Google Play ストア
  からダウンロードしてください。
- (2)サインインせずに参加したい場合は、「ミーティングに参加」を タップします。
- (3) ミーティングの ID 番号と自分の表示名を入力します。
- (4) 音声や映像を接続するかどうかを選択し、「参加」を選択します。

## 3 Webプラウザを使ってZoomミーティングに参加する方法

- (1) ブラウザを開きます。
- (2) join.zoom.us にアクセスします。
- (3) ミーティングIDを入力し、[参加]をクリックします。
- (4)ご利用のブラウザから初めて参加する場合は、ミーティングに参加するために Zoom クライアントを開くよう求められます。
   ※Zoom.us で常に関連付けられたアプリで開くにチェックを入れると、今後はこの 手順を省略できます。
- (5) [Zoom Meetings を開く] (PC)
  または[zoom.us を開く] (Mac)を
  クリックします。

| 方法について               |   |          |
|----------------------|---|----------|
| 法                    |   |          |
| フラウド ミーティング          |   | ×        |
| zoom                 |   |          |
|                      |   |          |
| ミーティングに参加            |   |          |
| 94242                |   |          |
|                      |   |          |
| パージョン: 5.0.0 (1324)  |   |          |
| Zoom                 |   | $\times$ |
| ミーティングに参加する          |   |          |
|                      |   |          |
| ミーティングIDまたは個人リンク名を入力 | ~ |          |
| 名前を入力してください          |   |          |

オーディオに接続しない
 自分のビデオをオフにする

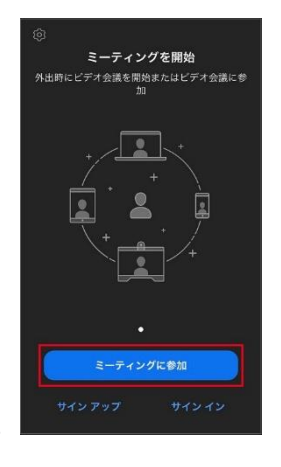

参加 キャンセル

| Zoom Meetings を開きますか?                    |
|------------------------------------------|
| https://zoom.us がこのアプリケーションを開く許可を求めています。 |
| □ zoom.us でのこのタイプのリンクは常に関連付けられたアプリで開く    |
|                                          |
| Zoom Meetings を開く キャンセル                  |